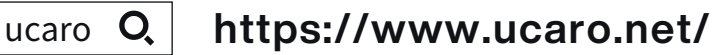

Access the UCARO Web site. \*Desktop or Laptop PC use is recommended.

### Access the UCARO website.

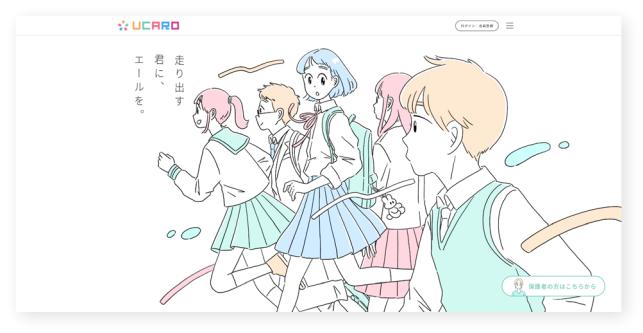

Click the「ログイン・会員登録」("Login・Member Registration") and further click「新規会員登録」("New Member Registration").

#### UCARD

### 新規会員登録

#### 利用規約・個人情報の取扱いに関する同意条項

利用規約 電話での受付時間は、次のとおりです。お問い合わせの際には、受付時間に注意してください。 本サービスのお問い合わせ先 UCARO ヘルプデスク 15LA3-6634-6494 【受付時間】10:00~18:00 ※年末年始(12月30日~1月3日)は受け付けていません。 本サービスの運営元 株式会社ODKソリューションズ 〒541-0045 大阪府大阪市中央区道修町1-6-7 JMFビル北浜 01 https://www.odk.co.jp/ 個人情報の取扱いについて 個人情報のご提供は仕意です。なお、必要な情報をいたたけない場合は、それに対応したサービスの円滑な ご提供に支障をきたす可能性がございますので予めご了承ください。 UCARO ヘルプデスク TEL.03-6634-6494 【受付時間】10:00~18:00 ※年末年始(12月30日~1月3日)は受け付けていません。 本サービスの運営元 株式会社ODKソリューションズ 〒541-0045 大阪府大阪市中央区道修町1-6-7 JMFビル北浜 01 代表取締役社長 勝根 秀和 https://www.odk.co.jp/

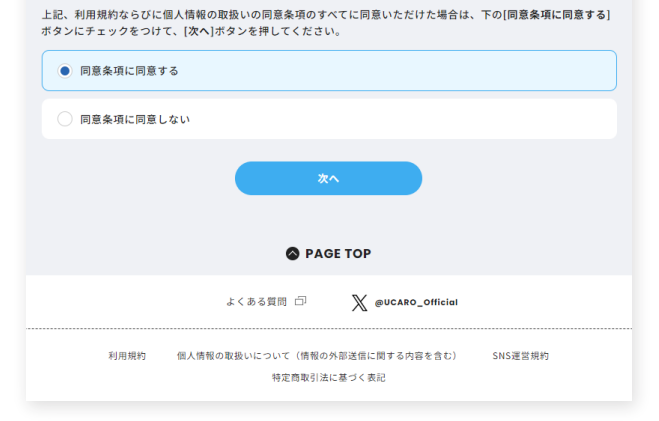

If you agree to all of the「利用規約・個人情報の取扱いに関する同意 条項」("Terms of Consent and Privacy Policy"), check the「同意 条項に同意する」("I agree to the terms of consent") checkbox and click「次へ」("Next").

| UCARD                                                                                                    |
|----------------------------------------------------------------------------------------------------|
| 新規会員登録                                                                                                    |
| 仮登録情報入力                                                                                                    |
| 登録するメールアドレスを入力してください。                                                                                                    |
| x-117612                                                                                                    |
| sample@ucaro.net                                                                                                    |
|                                                                                                    |
| ○保護者サイトに登起しているメールアドレスは登録できません。 ○認識者サイトに登起しているメールアドレスは登録できません。 ○認定ご使用中のブラウザで操作を進める事ができない場合、別のブラウザをお試しください。 ○認定ご使用中のブラウザで操作を進める事ができない場合、別のブラウザをお試しください。 ○認定ご使用中のブラウザで操作を進める事ができない場合、別のブラウザをお話しください。 ○認定のプレッドメイン受信設定で、「@ucaro.net」を評可するように設定をお願いします。 |
| 送信する                                                                                                    |
| RS                                                                                                    |
|                                                                                                    |
| PAGE TOP                                                                                                    |
| よくある質問 白 🦷 💥 @UCARO_Officiet                                                                                                    |
| 利用規約 個人情報の取扱いについて(情報の外部送信に関する内容を含む) SN5運営規約<br>特定商取引法に基づく表記                                                                                                    |

Please Enter your e-mail address and click 「送信」("Send") for provisional registration.

To complete your registration, please follow the instructions in the email you received.

 $\% \ensuremath{\mathsf{Please}}$  note that it might have been sent to your spam folder.

### **Online Application**

Please use  $\Box \Box \Box \Box \Box \Box \Box$  to apply to Ryukoku University.

ucaro **Q** https://www.ucaro.net/ \*Desktop or Laptop PC use is recommended.

### 1. Access the UCARO website.

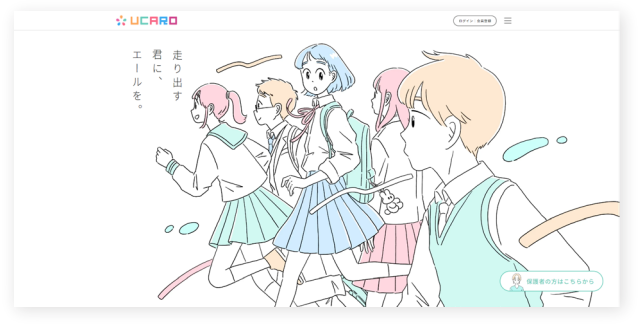

Click on 「ログイン・会員登録」("Login · Member Registration").

- If you are already a registered user and have a login ID,enter your e-mail address and password to sign in.
- If you are not yet a registered user, access the New Member Registration Page and enter your e-mail address, a username, and password. Then click「UCAROへ会員登録する」("Register to UCARO").
- % For mobile e-mail, set up permission to receive messages from the domain (@ucaro.net).

% Please note that  $\,$  messages may be received in your spam folder.

## **2.** Select the school you wish to apply to and choose the type of entrance examination you want to take.

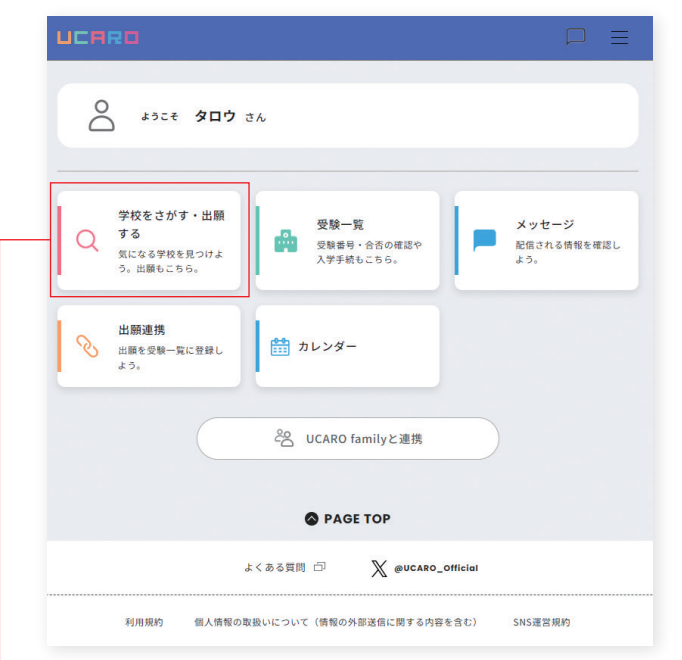

Click on 「学校をさがす・出願する」("List of Schools").

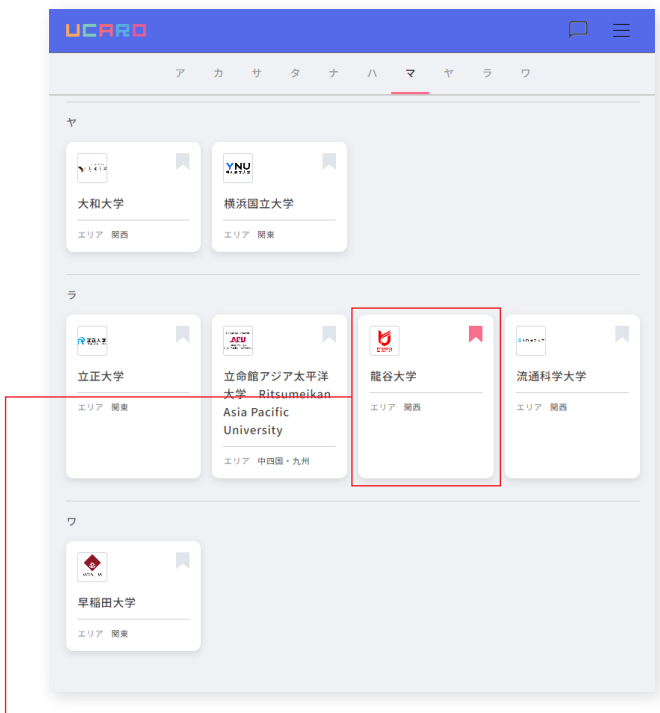

- Select and click on the 「龍谷大学」(Ryukoku University).

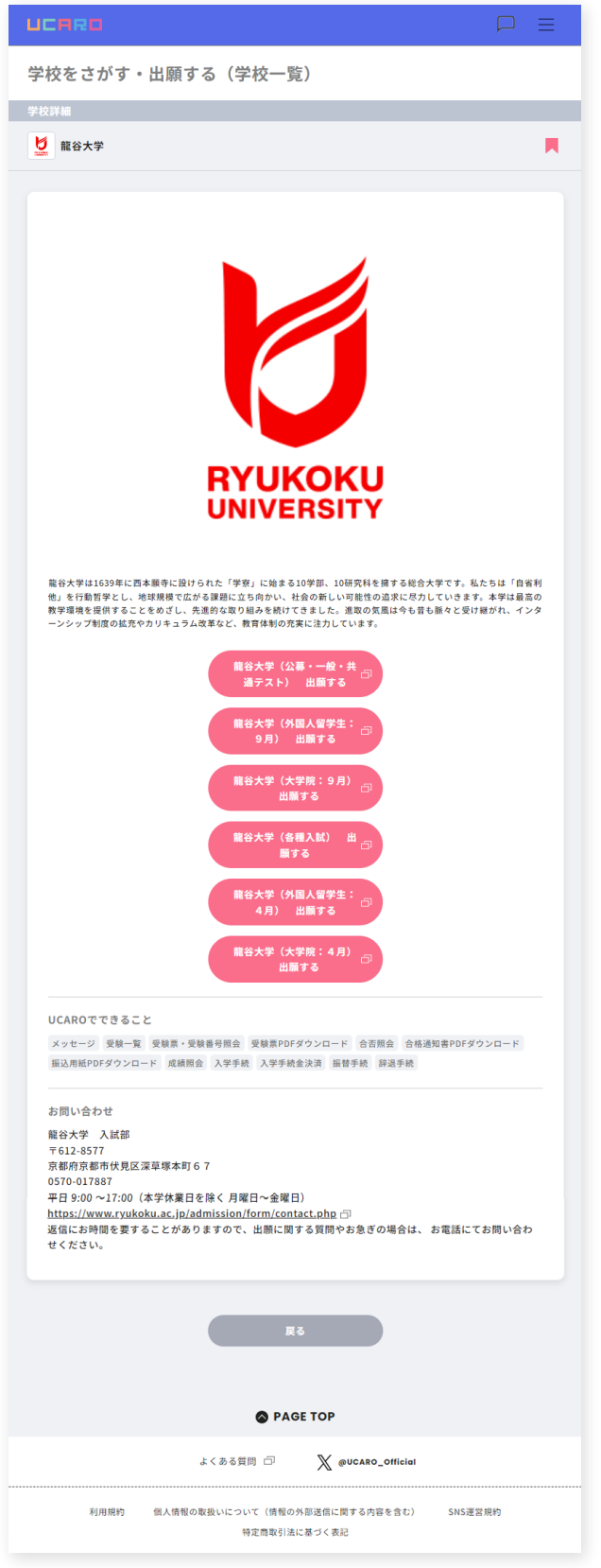

Select and click on the entrance exam you wish to take.

# Select the type of entrance examination you want to take and register your application information\*.

※Only during the application period.

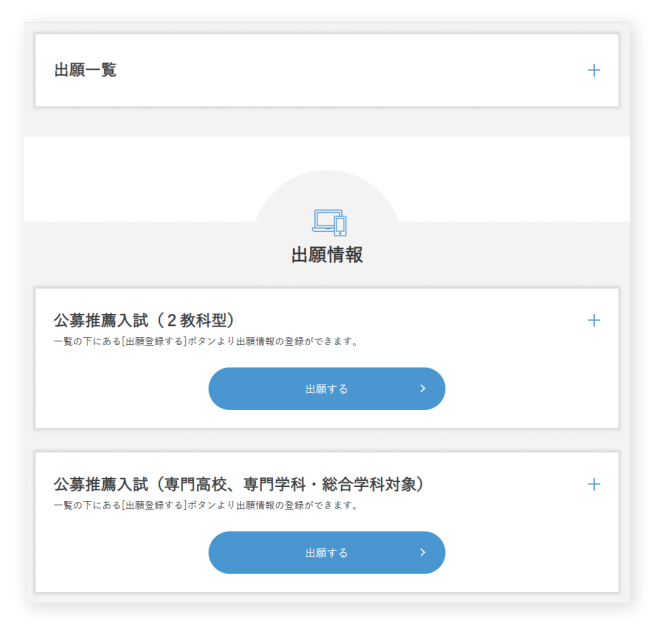

Click「出願する」("Apply") for the entrance examination category for which you want to apply from the list of entrance examination categories.

| L] 出願手続                                      |                                      |                                     |                                       |   |
|----------------------------------------------|--------------------------------------|-------------------------------------|---------------------------------------|---|
| 志望情報入力                                       | ──────────────────────────────────── | 山願内容確認                              | →→→→→→→→→→→→→→→→→→→→→→→→→→→→→→→→→→→→→ |   |
| ┃ 志望情報入力<br>出願する入試の種別を選択の・<br>出願しない入試制度はメニュー | うえ、志望情報を入力し<br>ー <b>を開かず、右端に「</b> +  | て「次へ進む」ボタンを持<br><b>」が表示されるようにして</b> | Pしてください。<br><mark>ください。</mark>        |   |
| 一般選抜入試(前期日程)                                 |                                      |                                     |                                       | + |
| 一般選抜入試(中期日程)                                 |                                      |                                     |                                       | + |
| 共通テスト利用入試(前期                                 | 日程)                                  |                                     |                                       | + |
|                                              |                                      |                                     |                                       |   |

Click the + button of the entrance examination schedule for which you want to apply from the list of entrance examination schedules.

| 🗉 入鉄情報サイト 💼 入学試験要項 🎄 出願の流れ(このサイトの使い方) 🕧 よくあるご質問 💟 問い合わせ先 |
|----------------------------------------------------------|
| <b>二〕 出願手続</b>                                           |
|                                                          |
| 出版しない入試制度はメニューを開かず、石庵に「+」が表示されるようにしてください。<br>            |
| 119/23B                                                  |
| 11月24日                                                   |
| 「受験料計算」を押すと受験料がご確認いただけます。                                |
| 次へ進む<br>シ                                                |
| < 1つ前に戻る                                                 |

Select and fill in all the required fields according to the input format and click「次へ進む」("Next").

| L 出願手                                                                | 続             |                                                     |        |         |
|----------------------------------------------------------------------|---------------|-----------------------------------------------------|--------|---------|
|                                                                      | 個人情報入力        | 出願内容確認                                              | 必要書類確認 | 〇<br>完了 |
|                                                                      | )             |                                                     |        |         |
| 志願者本人の情<br>志願者氏名(漢字) 20<br>入力した漢字が登録エラ<br>本学の入学手続の際に、<br>例) 高木一高木山崎一 | <b>牧坂</b><br> | 入力してください。<br>可能です。<br>ルファベットのアイ)III<br>オスキズサムコン(おさい |        |         |
| 氏名の漢字表記が小可能<br>姓                                                     | な場合は、全角カナで姓・名 | をそれぞれ入力ください。<br>名                                   |        |         |
| 志願者氏名(カナ) 🌌                                                          |               |                                                     |        |         |

Select and fill in all the required fields according to the input format and click 「次へ進む」("Next").

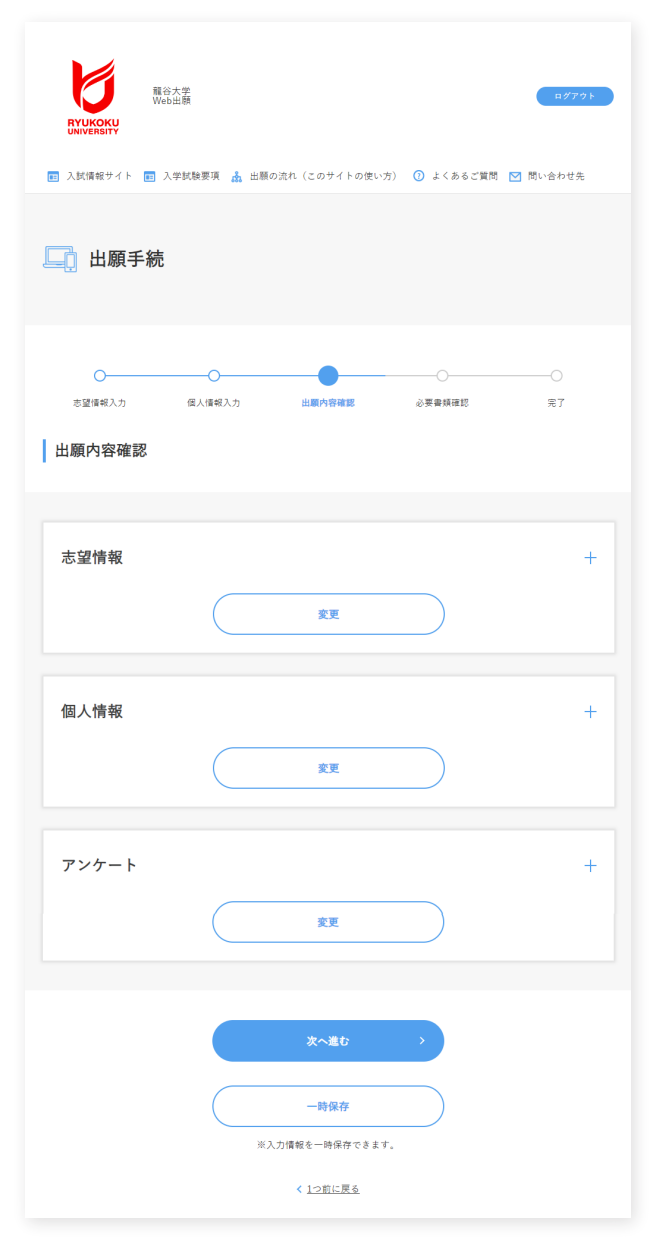

Confirm the details of the application (application and personal information) with +, and if there are no mistakes or corrections, click 「次へ進む」("Next").

|                             | 谷大学<br>eb出願                      |                                                                               |                           | <i>∎₫79</i> ₽ |
|-----------------------------|----------------------------------|-------------------------------------------------------------------------------|---------------------------|---------------|
| 🗉 入試情報サイト 💼                 | 入学試験要項 🧥 出願の                     | 流れ(このサイトの使い方                                                                  | ) 🗿 よくあるご質問               | ☑ 問い合わせ先      |
| 山田原手術                       | 5                                |                                                                               |                           |               |
| 0                           | 0                                | 0                                                                             |                           |               |
| 志望情報入力                      | 個人情報入力                           | 出願内容確認                                                                        | 必要書類確認                    |               |
| 真の提出は、デジタルカ<br> 面の説明に従って証明写 | ×ラなどで撮影したデジタル<br>直の構図に編集した後、「次   | ル写真を、当画面から下記の<br>へ進む」ボタンを押して提り                                                | [アップロード]ポタンを打<br>出してください。 | 甲し、           |
| 真の提出は、デジタルカ<br>面の説明に従って証明写. | × ラなどで撮影したデジタルの<br>塩の機図に編集した後、「次 | ル写真を、当画面から下記の<br>へ進む」ボタンを押して提と                                                | (アップロード)ボタンを打             | ŦĿĸ           |
| 真の提出は、デジタルカ<br>園の脱明に定って証明写。 | メラなどで撮影したデジタル<br>塩の構図に編集した後、「次   | レ写真を、当画面から下於の<br>へ進む」ボタンを押して扱い<br>アップロード ♪                                    | (アップロード)ボタンを社<br>出してください。 | ΨL.           |
| 算の提出は、デジネルカ<br>面の脱明に従って証明写、 | メラなどで撮影したデジタル<br>塩の構図に編集した後、「次   | 与写真を、当画面から下於の<br>へ進む」ボタンを押して後5<br>アップロード 上<br>ス〜 乱 た                          | (アップロード)ボタンを計<br>出してください。 | ΨL.           |
| 算の提出は、デジタルカ<br>面の説明に従って証明写、 | メラなどで撮影したデジタル<br>塩の構図に編集した後、「次   | マ厚を、当画面から下於の<br>へ進む」ボタンを押して後:<br>アップロード ①<br>次へのひ<br>一時役存                     | (アップロード)ボタンを計<br>出してください。 | ΨL、           |
| 算の提出は、デジタルカ<br>面の脱明に従って証明写、 | X ウなどで撮影したデジタル<br>直の構図に編集した後、「次  | □写真を、当画面から下記の<br>へ進む」ボタンを押して後2<br>アップロード ▲<br>メニム む<br>一時保存<br>入力爆発を一時保存できます。 | (アップロード)ボタンを計<br>出してください。 | 早し、           |

Click「アップロード」("Upload"), select photo data (file format: JPEG) taken with a smartphone or digital camera from「ファイルを選択」 ("Select File"), and click「写真の加工へ進む」("Proceed to Editing Photo").

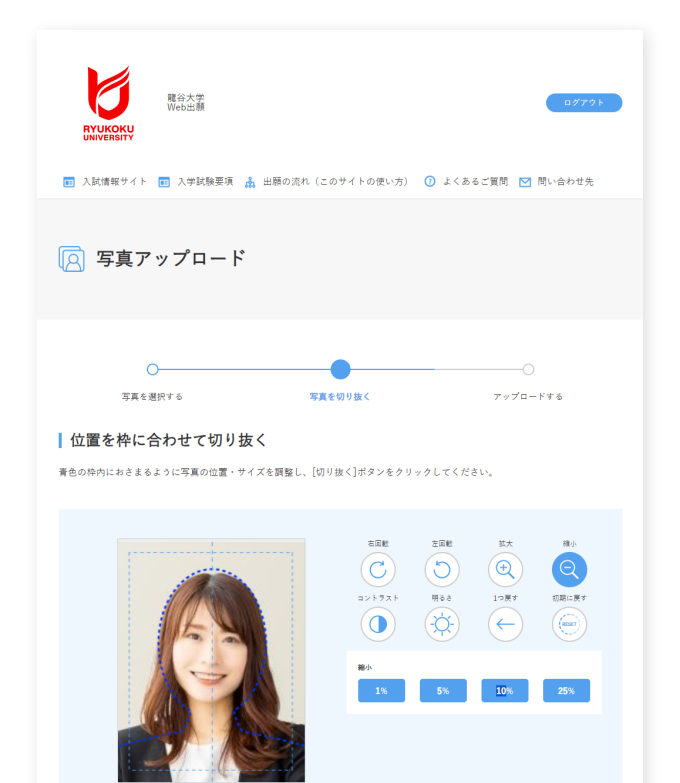

| Pr | ocess to the correct size, correct position, and color correction, |
|----|--------------------------------------------------------------------|
| an | ld click 「切り抜く」("Crop").                                           |

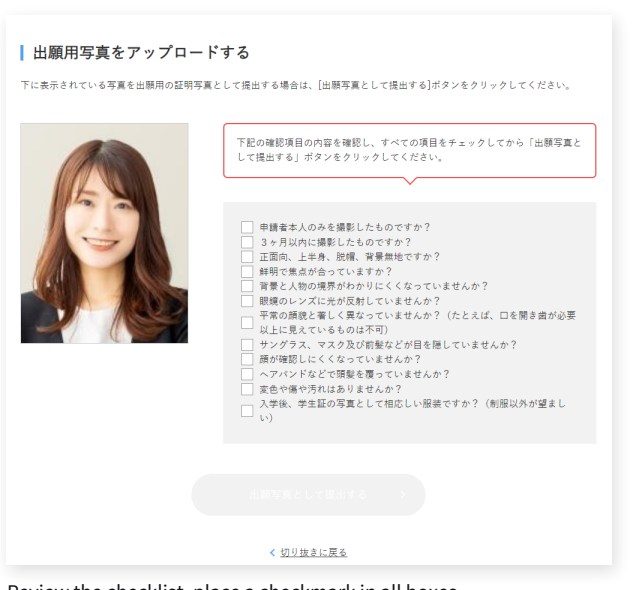

Review the checklist ,place a checkmark in all boxes, click「出願写真として提出する」("Submit as application photo") and click「次へ進む」("Next" on the next page").

|                                                                                          | 11.0H                                                   |                                                    |            | ログアウト      |
|------------------------------------------------------------------------------------------|---------------------------------------------------------|----------------------------------------------------|------------|------------|
| 🗉 入試情報サイト 🔳 入                                                                            | 学試験要項 🤱 出願の流材                                           | n (このサイトの使い方)                                      | () よくあるご質問 | 問 💟 問い合わせ先 |
| 🔄 出願手続                                                                                   |                                                         |                                                    |            |            |
| 0                                                                                        |                                                         |                                                    | •          | 0          |
| 志望情報入力                                                                                   | 個人情報入力                                                  | 出願内容確認                                             | 必要書類確認     | 完了         |
| ,必要曹類は人字試験要                                                                              | 頃を確認してください。                                             |                                                    |            |            |
| <ul> <li>必要書類は人字試験要</li> <li>出願内容により出願書類が</li> <li>詳細は入学試験要項</li> </ul>                  | <b>頃を確認してください。</b><br>異なります。<br>駆ください。                  |                                                    |            |            |
| 必要書類は入学試験要<br>出版内容により出版書類が<br>詳細は入学試験要項をご確<br>必要書類について<br>必要書類については、入名                   | 項を確認してください。<br>異なります。<br>怒ください。<br><u>試験原明</u> を確認してくださ | ь.                                                 |            |            |
| 必要書類は人子試験要<br>出版内容により出版書類が<br>詳細は入学試験要項をご確<br>必要書類について<br>必要書類については、入引                   | <b>頃を確認してください。</b><br>異なります。<br>認べださい。                  | い。                                                 | 8          |            |
| 必要審測は人手試験要<br>出版内容により出版書類が<br>詳細は入学試験室道をご確<br>必要審測については、入名                               | 項を確認してください。<br>異なります。<br>怒ください。                         | い。<br>の必要審題について確認<br>次へ進む                          | 3          |            |
| 必要書類は入学試験要<br>出版内容により出版書類が<br>詳細は入学試験変張をご確<br>必要書類について<br>必要書類については、入名                   | 項を確認してください。<br>異なります。<br>認ください。                         | い。<br>20必要量項について確認<br>次へ進む<br>一時保存                 | 3          |            |
| 必要書類は人手試験要<br>出版内容により出版書類が<br>詳細は <u>入手試験要項</u> をご確<br>必要書類について<br>必要書類については、 <u>入</u> 3 | 項を確認してください。<br>異なります。<br>認べださい。<br>、<br>、               | い。<br>3の必要書類について確認<br>次へ進む<br>一時保存<br>1報を一時保存できます。 | 3          |            |

必要書類について確認」checkbox(the "Confirm the above required documents"checkbox), and click「次へ進む」("Next").

### This completes your application information registration procedures..

Emails regarding completion of application registration, a guide to sending application documents, and payment information will be sent to your registered email address.

## Payment of Examination Fee

## Select the payment method for the examination fee.

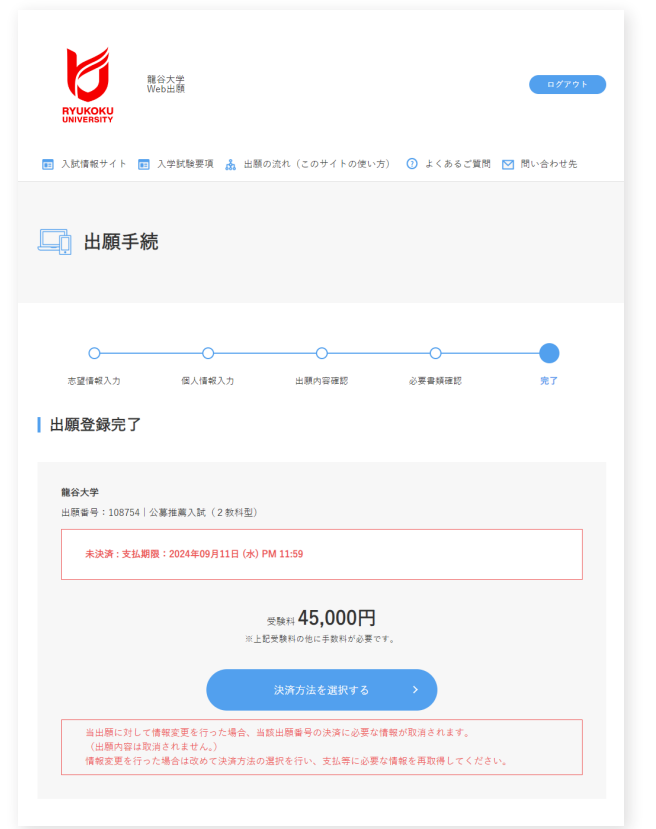

Click「決済方法を選択する」("Select a payment method").

| L 決済情                                                                                                    | 報入力                                                                                                    |
|----------------------------------------------------------------------------------------------------|----------------------------------------------------------------------------------------------------|
| 決済方法選択                                                                                                    | ę                                                                                                    |
| 友払方法は、「クレジッ<br>一つを選択できます。<br>※支払方法ごとよ、支打<br>※入金状況の確認は、計<br>入金状況の反映は時<br>尚、出願サイトTOP <sup>ℓ</sup><br>出願登録完了画面の | トカードで支払う][コンビニ、金融總導ATM [Pay-easy],ネットパンキングのいずれかで支払う]の中)<br>(手続き、手参料、支払上提びの様なります。<br>(編サイトTOPの[出量一覧]でご確認ください。<br>がかかることがございます。<br>は、調理下の[19時に戻る]をクリックし、<br>[トップページに戻る]をクリックいただくことで 運移いたします。 |
| ○ クレジットカート                                                                                                   | で支払う                                                                                                    |
| ○ コンビニ、金融株                                                                                                   | i開ATM【Pay-easy】、ネットバンキングのいずれかで支払う                                                                                                    |
| %ご利用端末において、<br>場合があります。ごれ                                                                                    | 決済サイトに進む ><br>【決済サイトに進む」ボタンをクリック後、ボップアップがプロックされ、ボップアップ画版が表示され<br>・<br>用端本の設定方法をご確認いただき、ボップアップを客に許可する設定に変更してください。<br>※注決サイトに進むボタンは違柄で押下出来ません。                                               |
| Pay by cred                                                                                                  | lit card                                                                                                    |
| Pay at conv<br>Pay-easy],                                                                                    | enience stores, ATMs of financial institutions,<br>or online stores.                                                                                                    |
| neck either                                                                                                  | of the two payment methods, click 「決済サイトに進                                                                                                    |

Depending on the settings of your PC(terminal), the pop-up window may be blocked and not displayed after you click the「決済サイトに進む」 ("Proceed to Payment Site") button. Please check your PC(terminal) settings in advance(always allow pop-ups) before proceeding. The application becomes valid (application confirmed) upon payment of the examination fee. The application is not complete only by submitting the online application.

#### Information

- The deadline for payment is 23:59:00 (Japan Standard Time) on the day after the online application is submitted. However, if you submit the online application on the last day of the application period, the deadline for payment is 23:59:00 (Japan Standard Time) on the same day.
- If the payment deadline has passed, please start over from「出願情報の入力」("Entering Application Information").
- A payment fee is required in addition to the examination fee.
- The paid examination fee is not refundable.
- Once the examination fee has been paid, the application cannot be cancelled.

### Payment by Credit Card

| ご利用される決                                                       | 斉を選択し、支払手順をご確認ください。              |
|---------------------------------------------------------------|----------------------------------|
| - お支払い内                                                       | 8<br>8                           |
| 事業者名                                                          |                                  |
| お客様名                                                          | 離谷 太郎 様                          |
| お支払金額                                                         | 36,210 円                         |
| お支払期限                                                         | 2023/05/17 23:59:00 ※時刻は24時間表記です |
| <ul> <li>(WEB出願)</li> <li>入学検定料 35</li> <li>手数料 1,</li> </ul> | ,000円<br>210円 出颠番号 629405        |
| <b>又一</b> ル送信 L1                                              | (1)<br>127-128                   |
| クレジットて                                                        | のお支払い                            |
|                                                               |                                  |

Click「クレジット(ボタン)」("Credit (button)") and then click「同意して 次へ」("Agree and Proceed") only if you agree to the [Handling of Personal Information (Personal Information) in Connection with Outsourced Credit Card Payment Services] displayed on the next page.

| クレジットカード                                                                                        |                                                 |
|-------------------------------------------------------------------------------------------------|-------------------------------------------------|
| クレジットカード情報を入力してください。                                                                            |                                                 |
| + お支払い内容                                                                                        |                                                 |
| <ul> <li>●ご注意</li> <li>・クレジットカード情報の入力を3回間違うと、当該取引におけるな<br/>セキュリティロックが掛かりますのでご注意ください。</li> </ul> | クレジットカードの利用に                                    |
| ご利用可能クレジットカード会                                                                                  | 社一覧                                             |
|                                                                                                 |                                                 |
| 最初に クレジットカード情報を <b>ハイフンなし、半角</b> で入<br>「お支払い」ボタンをクリックしてください。                                    | 力し、                                             |
| 最後に 決済完了画面が表示されると決済完了となります                                                                      | •                                               |
| クレジットカード番号<br>(半角・ハイフンなしで入力してください) 有効期限                                                         | お支払い                                            |
| 1 ~ 月 2023 ~ 年                                                                                  | ※「お支払い」ボタンは一度だけクリックし、<br>画面が切り替わるまでそのままお待ちください。 |
| セキュリティコード                                                                                       | 処理に時間が掛かる場合がございます。                              |
| セキュリティコードについて                                                                                   | お支払いボタンが押せない方はこちら                               |
| 前の画面に戻る                                                                                         |                                                 |

Enter credit card information and click「お支払い」("Payment").

The screen will change and the payment completion screen will appear. \*Please wait until the process is complete and the screen changes.

Confirm the information on the payment completion screen and click「閉じる」( "Close").

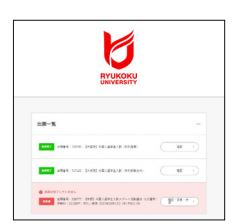

After completing the payment, please confirm that the relevant entrance examination is shown as「決済完了」("Payment Complete") on your Application List page.

This concludes the procedures for payment by credit card.

### Payment at a Convenience Store

| お支払方法の                            | 選択                               |
|-----------------------------------|----------------------------------|
| ご利用される決済                          | を選択し、支払手順をご確認ください。               |
| - お支払い内容                          |                                  |
| 事業者名                              | 龍谷大学                             |
| お客様名                              | 龍谷 太郎 様                          |
| お支払金額                             | 36,210 円                         |
| お支払期限                             | 2023/05/17 23:59:00 ※時刻は24時間表記です |
| (WEB出願)<br>入学検定料 35,(<br>手数料 1,2: | 200円<br>10円 出願番号 629405          |
| メール送信 LINE                        |                                  |
| コンビニでのる                           | B支払い                             |
| ファミリーマート                          | N ■ Feedplater                   |
| -עא                               | LAWBON                           |
| ミニストップ                            |                                  |
| セイコーマート                           | Sectmant                         |
| デイリーヤマザ                           | ≠ <b>2</b>                       |
| セブンイレブン                           | (?)                              |
| 銀行でのお支持                           | Ши                               |
|                                   |                                  |
| АТМ                               | 406087<br>11372                  |

- Select one of the following: FamilyMart, Lawson, Ministop, Seicomart, Daily Yamazaki, or Seven Eleven
  - Payment methods and procedures vary between convenience stores. Please check and make preparations for the **contents** listed on the website and on the following pages in advance, and then make your payment at your selected convenience store.
- \*\* The Ryukoku University Admissions Office cannot answer any inquiries regarding the operation of convenience store equipment. Regarding such questions, please ask the convenience store staff directly.
- % If the payment amount exceeds 300,000 yen, the convenience store payment method cannot be used. In that case, please use another payment method.
- ※If the amount of payment exceeds 100,000 yen, it cannot be paid only in cash from a bank ATM [Pay-easy]. Payments should be made with the cash card of the respective financial institution.

### FamilyMart

① Press the「コンビニお支払い」("Pay at Convenience Stores" )button on the in-store multi-copier screen, select「番号入力」("Enter Number") and enter your customer number and confirmation number.

%Omit hyphens in the number when entering.

- (2) After confirming the data entry, proceed to the next screen to issue the application ticket.
- ③ Pay at the cash register within 30 minutes.Please be sure to receive a receipt at that time and keep it until the result announcement.

### LAWSON (MO)

#### Method 1. At Loppi, scan the 2D code and pay at the cash register.

- ① Press the「Loppi専用コードをお持ちの方」("For those with Loppi code") button on the Loppi screen.
- ② Scan the 2D code over the 2D barcode reader at the Loppi.
- ③ Confirm the details on the screen and proceed to the next screen. An application ticket will be issued.
- ④ Pay at the cash register within 30 minutes.Please be sure to receive both a detailed bill of sale and a formal receipt (取扱明細兼領収書) at that time and keep it until the result announcement.

#### Method 2. Enter customer information and confirmation number at the Loppi and pay at the cash register.

① Press the「各種番号をお持ちの方」("For those with various numbers" )button on the Loppi screen and enter your customer number and confirmation number.

\*Omit hyphens in the number when entering.

② Confirm the screen displayed and go to the next screen.

### An application ticket will be issued.

③ Pay at the cash register within 30 minutes.Please be sure to receive both a detailed bill of sale and a formal receipt (取扱明細兼領収書) at that time and keep it until the result announcement.

### Seicemart

### 1, Scan the barcode and pay at the cash register.

- ① Tell the cashier "Internet payment".
- <sup>(2)</sup> Show the barcode to the cashier.
- ③ Confirm the payment details on the cashier's screen and press  $\Gamma_{OK}(x \neq y)$ 」("OK (button)").
- ④ Pay at the cash register. Please be sure to receive both a detailed bill of sale and a formal receipt (取扱明細兼領収書) at that time and keep it until the result announcement.

### 2, At the cash register, enter the payment number and make the payment.

- 1) Tell the cashier "Internet payment".
- ② Enter the online payment number on the touch panel.※Omit hyphens in the number when entering.
- ③ Confirm the payment details on the cashier's screen and press  $\lceil OK(ボタン) \rfloor$  ("OK (button)").
- ④ Pay at the cash register within 30 minutes.Please be sure to receive both a detailed bill of sale and a formal receipt (取扱明細兼領収書) at that time and keep it until the result announcement.

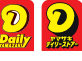

① Tell the cashier "Internet payment".

- Enter the online payment number on the touch panel.
   \*Omit hyphens in the number when entering it.
- ③ Confirm the payment details and press 「確定 (ボタン)」 ("Confirm (button)").
- ④ Pay at the cash register. Please be sure to receive a receipt at that time.

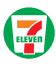

### 1, Print out the payment slip and pay at the cash register.

- Print and bring the payment slip from「払込票を表示」 ("View Payment Slip") and show it to the cashier.
- ② Confirm the payment details on the cashier's screen and make the payment.

Please be sure to receive a receipt at that time and keep it until the result announcement.

### 2, Tell the cashier your 13-digit payment slip number and make the payment.

- 1) Tell the cashier "Internet payment".
- ② Tell the cashier your payment slip number.
- ③ Confirm the payment details on the cashier's screen and make the payment.
- Please be sure to receive a receipt at that time and keep it until the result announcement.

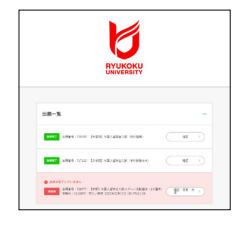

At any convenience store, after completing the payment, please confirm that the message "Payment Completed" is displayed on the Application List page beside the relevant entrance examination.

This concludes the explanation for convenience store payments.

### Payment at Financial Institution ATMs [Pay-easy]

| お支払方法の違                                                                                           | \$\$                                                                                                    |
|---------------------------------------------------------------------------------------------------|----------------------------------------------------------------------------------------------------|
| ご利用される決済                                                                                          | を選択し、支払手順をご確認ください。                                                                                                    |
| - お支払い内容                                                                                          |                                                                                                    |
| 事業者名                                                                                              | 龍谷大学                                                                                                    |
| お客様名                                                                                              | 龍谷 太郎 様                                                                                                    |
| お支払金額                                                                                             | 36,210 円                                                                                                    |
| お支払期限                                                                                             | 2023/05/17 23:59:00 ※時刻は24時間表記です                                                                                                    |
| (WEB出願)<br>入学検定料 35,0<br>手数料 1,21                                                                 | 00円<br>0円 出願番号 629405                                                                                                    |
|                                                                                                   | 1)<br>125                                                                                                    |
| メール送信 LINE                                                                                        |                                                                                                    |
| ×-ル送信 LINE<br>コンビニでのお                                                                             | 3支払い                                                                                                    |
| ×-ル送信 LINE<br>コンビニでのま<br>ファミリーマート                                                                 | 支払い<br><sup>変 huspler</sup>                                                                                                    |
| ×-ル送信 Live<br>コンビニでのま<br>ファミリーマート<br>ローソン                                                         | 支払い<br>■ Notifier                                                                                                    |
| ×ールビー でのま<br>コンビニでのま<br>ファミリーマート<br>ローソン<br>ミニストップ                                                | S支払い<br>■ Recorder                                                                                                    |
| x-7.26 LDE<br>コンビニでのお<br>ファミリーマート<br>ローソン<br>ミニストップ<br>セイコーマート                                    | Second                                                                                                    |
| x-//返信 LDEE<br>コンビニでのま<br>ファミリーマート<br>ローソン<br>ミニストップ<br>セイコーマート<br>デイリーヤマザキ                       | S支払い<br>Environe LUVYEDE  Second                                                                                                    |
| x-/1.8(8 LDE<br>コンビニでのま<br>ファミリーマート<br>ローソン<br>ミニストップ<br>セイコーマート<br>デイリーヤマサキ<br>セプンイレプン           | S支払い<br>■ metalens<br>LAVVEDS<br>Secretart<br>・<br>・<br>・<br>・<br>・<br>・<br>・<br>・<br>・<br>・<br>・<br>・<br>・                                                                                                    |
| x-Naia Live<br>コンビニでのま<br>ファミリーマート<br>ローソン<br>ミニストップ<br>セイコーマート<br>デイリーヤマサキ<br>セプンイレプン<br>銀行でのお支払 | S支払い<br>■ metalens<br>LAVVIDS<br>①<br>①<br>…<br>…<br>…<br>…<br>…<br>…<br>…<br>…<br>…<br>…<br>…<br>…<br>…                                                                                                    |
| x-1486 LDEE<br>コンビニでのあ<br>ファミリーマート<br>ローソン<br>ミニストップ<br>セイコーマート<br>デイリーヤマザキ<br>セプンイレプン<br>銀行でのお支払 | SSTALLY                                                                                                    |
| メール達信 LIVE コンビニでのま ファミリーマート ローソン ミニストップ セイコーマート デイリーヤマザキ セプンイレブン 銀行でのお支払 AIM AIM ネットパンキング         | SSEALU<br>INVERSE<br>LAVEENE<br>Second<br>Second<br>Topped<br>Second<br>Second<br>Seco |

#### - Tap "ATM".

Only ATMs with the Pay-easy mark are eligible for ATM payments.To make a payment at an ATM,you will need a collection agency number, customer number, and confirmation number.Please check and prepare the contents of the website and the following information before making a payment at an ATM.

- \*\* The Admissions Office of Ryukoku University cannot answer questions or inquiries regarding ATM operation, etc. Please ask the staff directly at each financial institution branch.
- Pay-easy service hours (business hours) vary at each financial institution. Please note that the deadline will not be extended even if you are unable to use the ATM due to system maintenance or other reasons that prevent you from completing the payment of the examination fee.
- Cash payments exceeding 100,000 yen cannot be made at ATMs. If the total amount of payment including the payment fee exceeds 100,000 yen, please make the payment using the cash card of the respective financial institution.

### 

- ① Tap "Tax and Fee Payment" on the ATM screen. ※ Please note that ATM screens vary between financial institutions.
- ② On the touch panel, enter the collection agency number, customer number, and confirmation number, and tap "Confirm".
- ③ Select cash or cash card to make your payment. At that time, please be sure to receive your statement and keep it until the acceptance announcement.

|               | U                                                   |           |
|---------------|-----------------------------------------------------|-----------|
|               | UNIVERSITY                                          |           |
|               |                                                     |           |
|               | OF DEEL ST. AND AND AND AND AND AND AND AND AND AND | ( at )    |
| 1007 APR 12   | un term strangen weisere                            | ( et ))   |
|               |                                                     |           |
| ARE THE LOCAL | NA APPENDIX NO. 10 MILLS                            | as (kno.) |

After completing the payment by ATM (Pay-easy), please confirm that the message "Payment Completed" is displayed on the Application List page beside the relevant entrance examination.

This concludes the explanation for Payment at an ATM [Pay-easy].

### Payment by internet banking

- Click on 「ネットバンキング」(Internet Banking).
- <sup>(2)</sup> Proceed in accordance with the method specified by each financial institution in the "Payment of Taxes, Fees, and Other Charges" section.

Conduct an internet search for
ペイジー 利用できる金融機関一覧 **Q** 

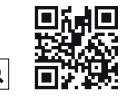

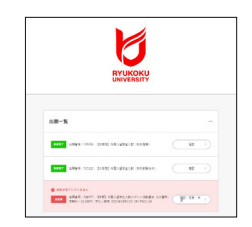

After completing the payment by internet banking, please confirm that the message "Payment Completed" is displayed on the Application List page beside the relevant entrance examination.

This concludes the explanation for Payment by internet banking.

## **Mailing of Application Documents**

Please send the application documents to the 「龍谷大学入学試験願書受付センター」 ("Ryukoku University Entrance Examination Application Center") by registered mail or express mail with in the application period (Postmark Valid).

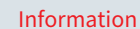

Please submit the documents according to the entrance examination system, the faculty/graduate school, and the type of entrance examination.

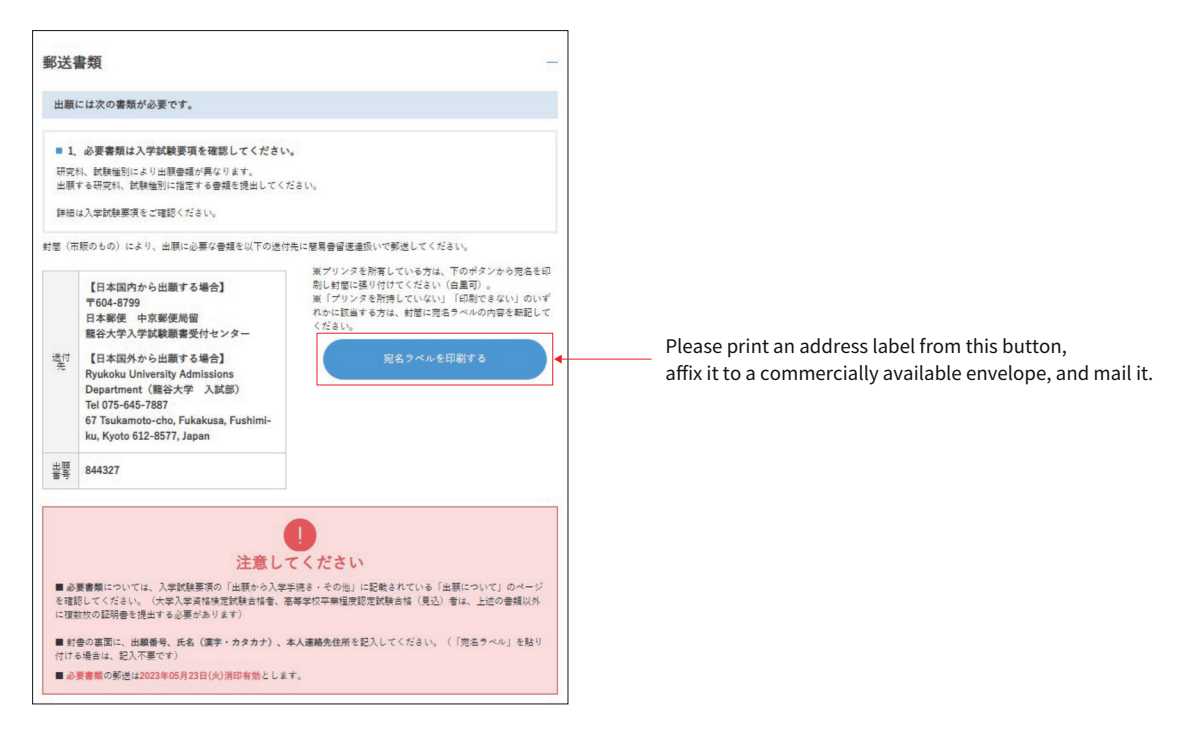

• Please keep the copy of the registered mail until you obtain your examination number, as it will be needed in case of non-delivery due to postal accidents, etc."

• We cannot respond to inquiries regarding the status of application materials received, nor can UCARO confirm the status. Please use the Post Office's "Mail Tracking Service".

 $\boldsymbol{\cdot}$  If there are any deficiencies or false statements in the application documents, we will ask you to resubmit them.

• Even if you are asked to resubmit, the application deadline (postmark valid) will not change. Please mail your documents to the designated address within the deadline.

· We may contact you by phone or e-mail to confirm the status of your application documents.

| Cancellation of Application     | 難殺大学<br>出願香者:8443271 【但土課編】大家院入試(梁内推薦)        |
|---------------------------------|-----------------------------------------------|
| You can cancel your application | 未決消:支払期間:2023年05月23日(六)PM 11:59               |
| , 。                             | 集度料 <b>35,000円</b><br>≋上記入学試験指定料の地:+学該相省必要です。 |
|                                 | 決済方法を選択する >                                   |
|                                 | → 出願取浦 ×                                      |
|                                 | トップページに戻る >>                                  |

### Confirmation of Examinee Number • Printing of Examination Voucher

### At least 3 days before the test date, please follow the steps below at $\bigsqcup{\square}$ $\square$ $\square$ $\square$ .

ucaro **Q** https://www.ucaro.net/ \*Desktop or Laptop PC use is recommended.

Information

You will be notified by UCARO on the date the examination number inquiry starts.
 Examination vouchers will not be sent out.
 The printed examination voucher must be brought on the day of the examination.

%If you cannot print the voucher at home, please print it at a convenience store or your high school.

### Access the UCARO Web site.

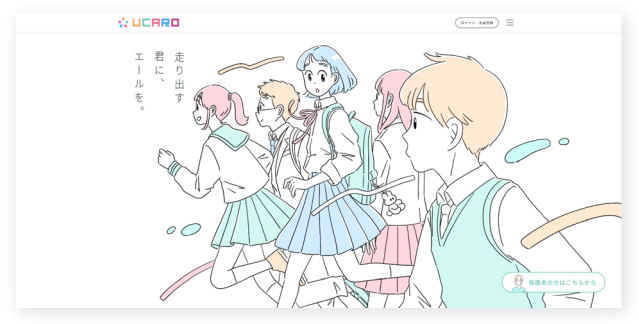

Click on「ログイン・会員登録」("Login・Member Registration"). Enter your e-mail address and password on the login screen.

| UCARD                                                                                                    |                                    |
|----------------------------------------------------------------------------------------------------|------------------------------------|
| ٥<br>خ٥٢٤ ٦٩٥ خ٨                                                                                                    |                                    |
| 学校をさがす・出願<br>する<br>気になる学校を見つけよ<br>う、出願もこちら。                                                                                                    | <b>メッセージ</b><br>配信される情報を確認し<br>よう。 |
| 出願連携<br>出版を受験−気に登録し<br>よう。     よう。     よう。     よう。     よう。     よう。     よう。     よう。     よう。     よう。     よう。     よう。     よう。     よう。     よう。     よう。     よう。     よう。     よう。     よう。     よう。     よう。     よう。     よう。     よう。     よう。     よう。     よう。     よう。     よう。     よう。     よう。     よう。     よう     よう     よし     よし     よ     よ |                                    |
| 28 UCARO familyと連携                                                                                                    |                                    |
| ● PAGE TOP<br>よくある質問 ⊡                                                                                                    |                                    |
| 利用規約 個人情報の取扱いについて(情報の外部送信に関する内容を含む)                                                                                                    | SNS運営規約                            |

Click on 「受験一覧」("List of Exams").

| 受験番号                                    | 999998                                                                                                    |                                     |                             |          |
|-----------------------------------------|----------------------------------------------------------------------------------------------------|-------------------------------------|-----------------------------|----------|
| 出願番号                                    | 999998001                                                                                                    | 受驗内容                                | 一般選抜入試〔前期日程〕1<br>経済学部 現代,回際 | 日 文高得点重视 |
| ステータス                                   | 入学手続情報登録完了<br>入学時納入金全額入金完了                                                                                                    |                                     | 82.04.7.10 - 20.10 - 101.05 |          |
| 合否結果                                    | 合格                                                                                                    |                                     |                             |          |
| • 入学手<br>2024年2                         | <b>統期間</b><br>月11日(日)~2025年3月8日(土)                                                                                                    | <ul> <li>一括手<br/>2024年2,</li> </ul> | 統期間<br>月11日(日)~2025年2月16日(日 | 1)       |
| <ul> <li>一次手</li> <li>2024年2</li> </ul> | 統期間<br>月11日(日)~2025年2月16日(日)                                                                                                    | <ul> <li>二次手<br/>2024年2,</li> </ul> | 続期間<br>月11日(日)~2025年3月8日(土) |          |
| 受験票・受                                   | 2<br>3<br>3<br>3<br>3<br>5<br>5<br>6<br>5<br>6<br>5<br>6<br>5<br>6<br>5<br>6<br>5<br>6<br>6<br>7<br>6<br>7<br>6<br>7<br>6<br>7<br>6<br>7<br>6<br>7<br>6<br>7<br>6<br>7<br>6<br>7<br>7<br>7<br>7<br>7<br>7<br>7<br>7<br>7<br>7<br>7<br>7<br>7 | 山山                                  | ↓<br>入学手続                   |          |
| 田田                                      |                                                                                                    |                                     |                             |          |
|                                         |                                                                                                    |                                     |                             |          |

#### - Click on「受験票・受験番号照会」

("Examination Voucher/Examination Number Inquiry").

%All universities to which you have applied are listed in 'aiueo' order (Japanese alphabetical order).

| UCARO                            |  |
|----------------------------------|--|
| 受験一覧                             |  |
| 受験票・受験番号照会                       |  |
| 2 龍谷大学                           |  |
| 受験番号 999998                      |  |
| 受験原を印刷する<br>☆印刷用のPDFファイルが出力されます。 |  |
| <b>受験票</b><br>試驗地<br>本学          |  |
|                                  |  |
| <b>試験地</b><br>試験地 · 会場 · 試験室     |  |

Click「受験票を印刷する」("Print Examination Voucher") to save and print the PDF file on your PC.

### **Result Announcement**

### You will receive notification of results from $\Box \Box \Box \Box \Box$ .

ucaro **Q** https://www.ucaro.net/ \*Desktop or Laptop PC use is recommended.

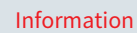

- The Results notification will be made on the day the results are announced.
- We will not be able to respond to any telephone inquiries regarding the results.
- You can check the results from 15:00 on the day the results are announced.

### Access the UCARO Web site.

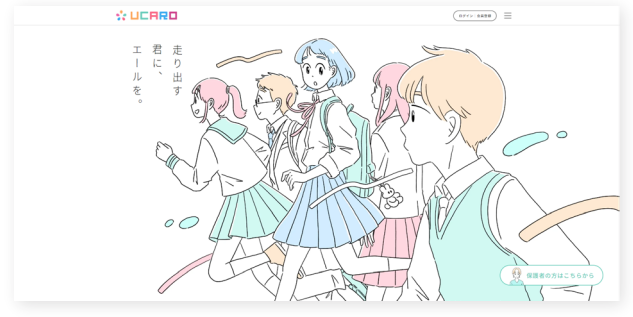

Click on「ログイン・会員登録」("Login・Member Registration"). Enter your e-mail address and password on the login screen.

| UCARD                                                                                                    |                                    |
|----------------------------------------------------------------------------------------------------|------------------------------------|
| ٥<br>خەتت <b>۶ロウ</b> خە                                                                                                    |                                    |
| 学校をさがす・出願<br>する         受験一覧<br>受験者号・会否の確認や<br>入学手続もこちら。                                                                                                    | <b>メッセージ</b><br>配信される情報を確認し<br>よう。 |
| <b>出願連携</b><br>と出版を受験一覧に登録し<br>よう。                                                                                                    |                                    |
| Construction Construction Con |                                    |
| PAGE TOP                                                                                                    |                                    |
| よくある質問 □ ※ @UCARO_Official<br>                                                                                                    | SNS運営規約                            |

Click on 「受験一覧」("List of Exams").

| 受験番号                                    | 999998                       |                                     |                                     |        |
|-----------------------------------------|------------------------------|-------------------------------------|-------------------------------------|--------|
| 出願番号                                    | 999998001                    | 受驗内容                                | 一般選抜入試〔前期日程〕1日<br>経済学部 現代,回際        | 文高得点重制 |
| ステータス                                   | 入学手続情報登錄完了<br>入学時納入金全額入金完了   |                                     | 42.04.7° HP - 25.1° EURON           |        |
| 合否結果                                    | 合格                           |                                     |                                     |        |
| • 入学手<br>2024年2                         | 統期間<br>月11日(日)~2025年3月8日(土)  | <ul> <li>一括手<br/>2024年2,</li> </ul> | <b>統期間</b><br>月11日(日)~2025年2月16日(日) |        |
| <ul> <li>一次手</li> <li>2024年2</li> </ul> | 続期間<br>月11日(日)~2025年2月16日(日) | <ul> <li>二次手<br/>2024年2,</li> </ul> | 続期間<br>月11日(日)~2025年3月8日(土)         |        |
| 安線原・受                                   | ₩89₩¢                        | [al]<br>成绩照会                        | Д<br>Д <del>Т</del> Р Н             |        |
|                                         |                              |                                     |                                     |        |

- Click on「合否照会」("Result Announcement").

| UCARO                                   |                  |
|-----------------------------------------|------------------|
| 受験一覧                                    |                  |
| 合否照会                                    |                  |
| 5 龍谷大学                                  |                  |
| 合格通知書画面にて合格した入試制度、学部学科研究科等を必ず確認してください。  |                  |
| 受赎番号 999998                             |                  |
| 受损内容 一般道致入試 [前期日程] 1日 文高得点重视 经演学部 現代・国際 | ●大学管理用<br>●大学管理用 |
| constratulation<br>合格<br>おめでとうございます!    |                  |
| おめでとうございます。合格です。                        |                  |
| 合格通知書を印刷する<br>※印刷用のPDFファイルが出力されます。      |                  |
| 撮込用紙を印刷する                               |                  |
| ※印刷用のPDFファイルが出力されます。                    |                  |

Be sure to check the「合否照会」(Result Announcement ) page, then click「合格通知書を印刷する」("Print Acceptance Letter") and「振込用紙を印刷する」("Print Bank Transfer Form").

Be sure to print and keep your acceptance letter on hand, and to print out the transfer form for use as needed.

## **LERRD** Family Sharing

## **LICRR is for students preparing for exams,**

**LCRRD family** is a portal site for parents.

By linking the parent/child with the candidate's account, the following information can be verified.

|                                         | (For student preparing for or taking examinations.) | (Portal site for parents.) |
|-----------------------------------------|-----------------------------------------------------|----------------------------|
| Application                             | 0                                                   | ×                          |
| Confirm application information         | 0                                                   | 0                          |
| Confirmation of exam number             | 0                                                   | 0                          |
| Printing the examination<br>voucher PDF | 0                                                   | ×                          |
| Confirmation of results                 | 0                                                   | 0                          |
| Print a PDF of the acceptance letter    | 0                                                   | ×                          |
| Printing a money transfer form          | 0                                                   | ×                          |
| Grade inquiry                           | 0                                                   | ×                          |
| Admission procedures                    | 0                                                   | 0                          |
| Confirmation of enrollment status       | 0                                                   | 0                          |

\*UCARO family accounts cannot be used to submit applications, print examination vouchers, or complete admissions procedures.

## Please refer to the UCARO FAQ site for operating procedures.

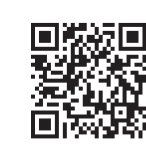

https://user-support.ucaro.net/

UCARO FAQ Q